## **Pay Portal Instructions**

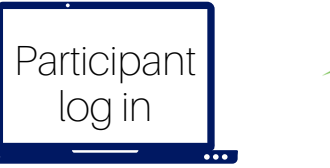

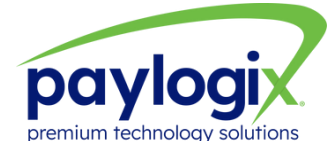

| paylo          | gi           |
|----------------|--------------|
| Logir          | n            |
|                |              |
| Email          | B            |
| Password       | p            |
| Forgot your po | issword?     |
| Rememb         | er Me        |
|                |              |
| Log ir         | 1            |
|                |              |
|                | eaister here |

|       | navlogi   |   |
|-------|-----------|---|
|       | Register: |   |
|       |           |   |
| Email |           | b |
|       | Submit    |   |
|       |           |   |

- 01 Go to https://pay.paylogix.com
- 02 Logging in for the first time? Click register here and enter your email address.
- O3 You will receive a verification email to complete your registration and create a password. Note, your email address is your Login ID.
- 04 Enter your new password and click submit. Proceed to the Welcome screen.
- 05 Returning to access the portal? Go to https://pay.paylogix.com enter your Login ID and password. Proceed to the Welcome screen.

NOTE: The participant's email address must be added into the Paylogix portal prior to the Participant registering for the first time. The email must be unique and cannot be shared among participants.

## **Pay Portal Instructions**

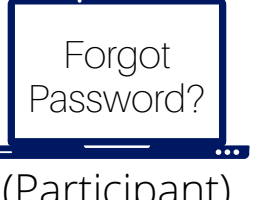

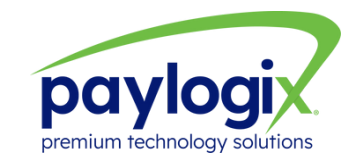

(Participant)

|                | paylogix                                                        |
|----------------|-----------------------------------------------------------------|
|                | Forgot Password:                                                |
| If you have fo | rgotten your password, please enter your email<br>address below |
|                |                                                                 |
| Email          | 1                                                               |
| Email          | Submit                                                          |

| 01 | Go to https://pay.paylogix.com                                                                                                    |
|----|----------------------------------------------------------------------------------------------------|
| 02 | Click on "Forgot Password."                                                                                                    |
| 03 | Enter your email address and click continue.                                                                                                    |
| 04 | Check your email. You will receive a verification email<br>with instructions on how to reset your password. Note,<br>your password must be at least 10 characters. |
| 05 | Enter your new password and click submit. Proceed to                                                                                                    |

the Welcome screen.

Paylogix LLC All Rights Reserved Plgx-1035-Oct2023